## **COMO PARTICIPAR DA**

## ASSEMBLEIA GERAL EXTRAORDINÁRIA SOBRE REFORMA ESTATUTÁRIA

### **PELO PORTAL DA ANAMATRA**

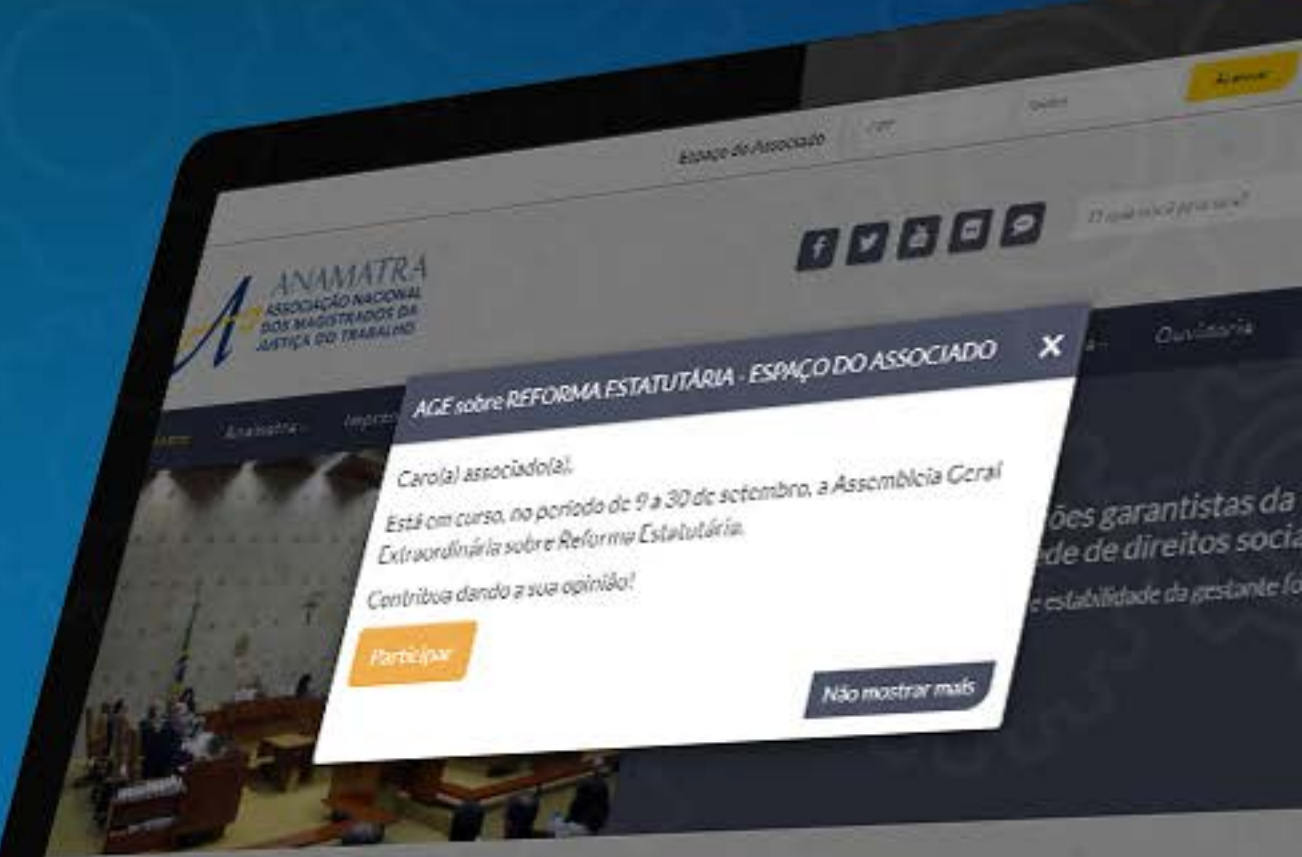

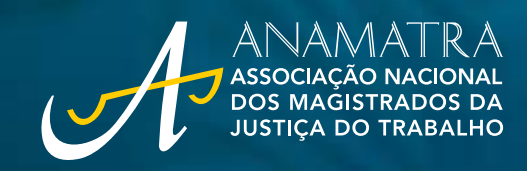

#### **PELO PORTAL DA ANAMATRA**

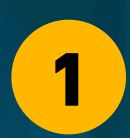

#### Acesse www.anamatra.org.br

No pop up que aparecerá na página inicial, clique em PARTICIPAR.

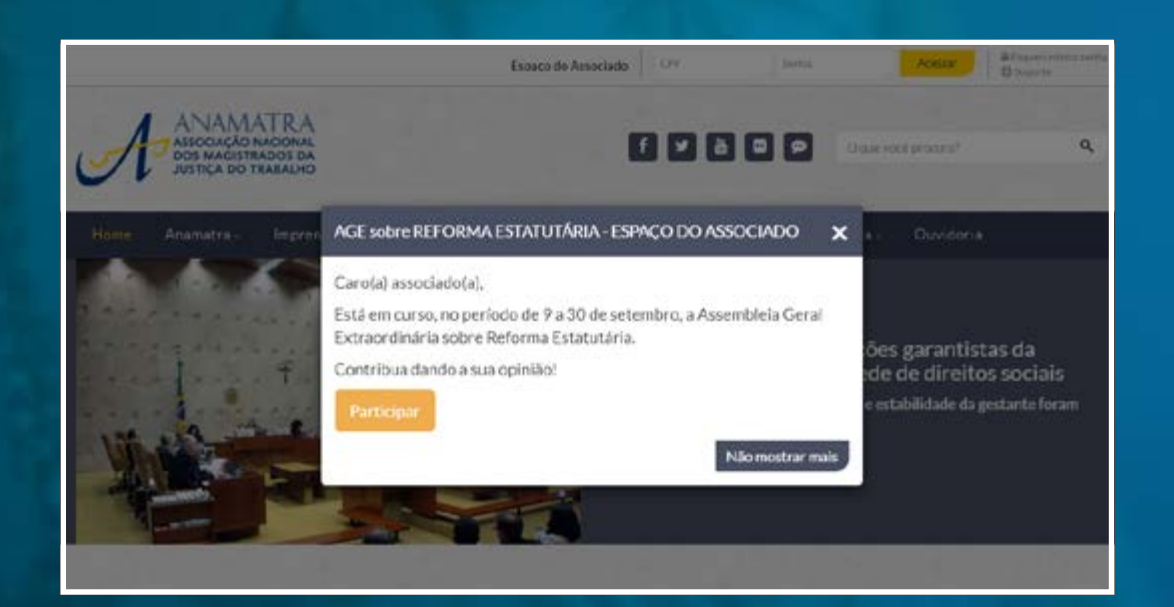

# 3

Preencha os campos para acesso ao Espaço do Associado e clique no botão ACESSAR.

| Hore         | Anametra - | Imprensa - | Eventor    | Cursos   | TJC -     | Artigos | Publicações | - Amatra- | Ouvidoria |  |
|--------------|------------|------------|------------|----------|-----------|---------|-------------|-----------|-----------|--|
| a • Lope     |            |            |            |          |           |         |             |           |           |  |
| Accesse prim | NERE .     |            |            |          |           |         |             |           |           |  |
|              |            |            |            | Espaço o | do Associ | ado     |             |           |           |  |
|              |            |            | j:74       |          |           |         |             |           |           |  |
|              |            |            | lentrar ne |          |           |         | Aresse      |           |           |  |
|              |            |            |            |          | 10111     |         |             |           |           |  |

Caso necessite recuperar a sua senha, clique em "Esqueci minha senha" ou, ainda, na opção "Suporte" para esclarecimento de dúvidas e outras informações.

**ATENÇÃO!** Todo e qualquer **atendimento** sobre a **Assembleia** será realizado **exclusivamente** pela ferramenta de **SUPORTE** do site.

#### **PELO PORTAL DA ANAMATRA**

Se você não visualizar o pop up, basta preencher os campos para acesso ao Espaço do Associado, na parte superior da página.

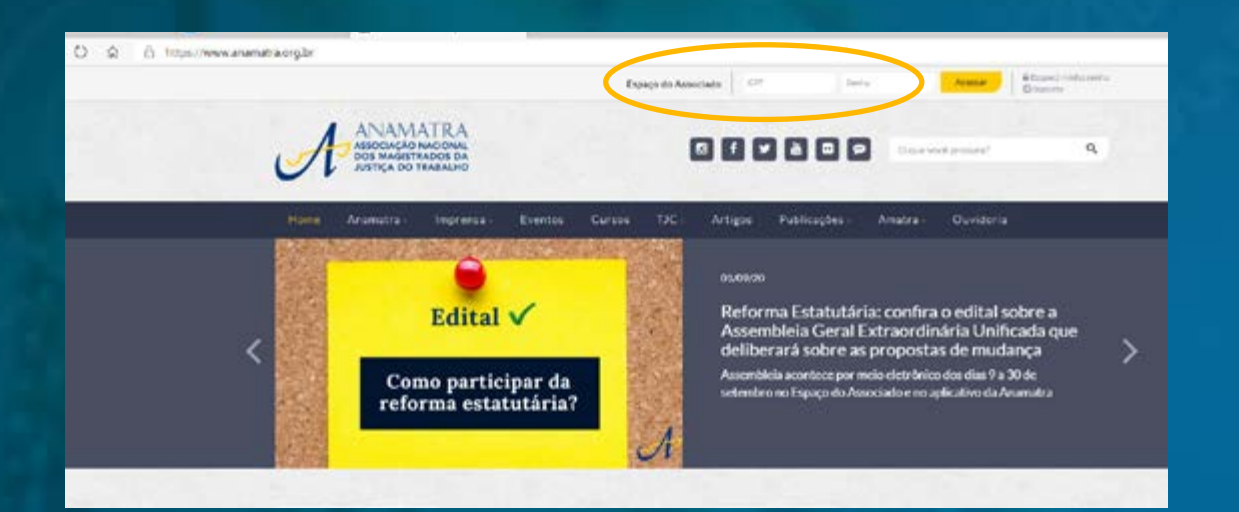

Logo que acessar o Espaço do Associado, aparecerá a página com as informações da Assembleia Geral Extraordinária sobre Reforma Estatutária.

|                                                                                                    | A Description                                                                                                    |
|----------------------------------------------------------------------------------------------------|----------------------------------------------------------------------------------------------------|
| nen beideler Arstie- Leabhlin- menner Auflauber-                                                                                                    | 56 - Perement - Increased-                                                                                                    |
|                                                                                                    |                                                                                                    |
| <sup>Romm</sup><br>Reforma Estatutária                                                                                                    |                                                                                                    |
| Nation on 1012/201                                                                                                    |                                                                                                    |
| Boutes                                                                                                    | Ricegowa haven                                                                                                    |
| The second second second                                                                                                    |                                                                                                    |
|                                                                                                    |                                                                                                    |
| Ausenthein Garni Extraordininis pers dellite sição sobre Reforme Estatutione                                                                                                    |                                                                                                    |
| Historice personalistar                                                                                                    |                                                                                                    |
| remonta e anda, a estabat con tradevena e industria de alteração a p<br>becebre a Construitor Paza de ANIMENTAN a sendo consecto por o teizo de<br>particular estabato por especiencia em construição ao Construit de Remont<br>Deservição de SARONATA a ser concessionem con a construição de                                                   | prinsis results toi assessmentais discitta a netatria patri bientria<br>preto de 200 Nareferita escrito foran generato apropular de<br>terror e a patricionente, asses sametidas à Assentiais Gené<br>editorações seguidas |
| 1 - Pechada das presionistas prim escaciadas                                                                                                    |                                                                                                    |
| las CONDART de Balo Horizotas, en 2018, a Candicia 2 - Maglio Arra Pendi<br>Instação DOS PENSIONESTAS NO QUADRO ASSOCIATIVO DA ANAMARTA.                                                                                                    | idinda a Porregalica, arrent a Tea d' 4 ret orgànics ierens                                                                                                    |
| Prentis A stabilização do filação de pendiptidos 3 AtáleoRTA pentigão o nújet<br>permanência "estabelecimente da Hengração dos dependentes 3 vido azostativo 4<br>Vensidas. As de podeos o obvidos despendenciatos socio heados realizente aberaj                                                                                                | (v) estatutado de solitadedade entre os associacios, emalando alo:<br>a especialmente o defecio do reservancio de diveitos osagurados por<br>desestanetárias camera solimentaias a ACE convocado poroasse fen.             |
| 3-Centilladção not assellatela en caso derefillação                                                                                                    |                                                                                                    |
| Halamette, autoar da tradição de termo Talar, em asea de refiliação, estamos pelas<br>les succemente para designe a sucheraça aditivada A expensión 2007, alem de sense<br>diveitos, pode pero a sola de methaditivade em can de exclusão tela podes, nº 20<br>feoretarios de ferenegadoras, aprovas a Telar e 20, mais againes termos 2004/2004 | eurosis "seehalgis odaaridas" ya ee daya nai akeuala<br>ne dahalgaene u oo dala e nia u oo akebig bi da ay<br>oo akeu da ee netoena, ee akeu u oo akebig bi da ay<br>a seruundi da ee netoena, ee aku, u oo akeu u oo      |
| Enerts analysis TAR REFELICIÓN NA MOTIVE de des ligarents esportáneo de ase<br>aes develos mediante o pagamento das menusidades do persón do ous statar<br>Tambén poders voter o ser intrado e motive autoténcia portóna, após transcorrer o                                                                                                    | incluido er guartos di acadonatita, acertitas<br>enertes para el lortas de 12 dozes como el acadonas<br>e presente 120 des de desente de como el acadonas de entrefesição. A                                               |
| presente proposta doverá aor orcaminhada pola ANANATTA para aprovação em ap<br>esse forte posses.                                                                                                    | eertiida paa atonda d                                                                                                    |
| 3 - Altoraçãos propostas                                                                                                    |                                                                                                    |
| In reacts a closesta ve decreada las partes presentada y pra ser<br>neugla da latente da AMMERIA, a sual foi admetida por presidente<br>anàlite, rodoprer da reactilas presentas para este fin                                                                                                    | reals des terras, apresentes is a proposit de<br>real de prais addesarido, hearr fatta seguidos a,                                                                                                    |
| Clipe and pass charles white                                                                                                    |                                                                                                    |
| Clique anui para visualizar e historico sebre a reforma                                                                                                    |                                                                                                    |
| Clips and per rhador cousts imperition                                                                                                    |                                                                                                    |
|                                                                                                    |                                                                                                    |
| A CONTRACT OF A CONTRACT OF A CONTRACT                                                                                                    | and the second second                                                                                                    |

4

Clique nos links para visualizar o edital, o histórico sobre a reforma e o quadro comparativo. Cada um dos links será aberto em uma nova página. Leia com atenção e, para votar, basta clicar no botão VOTAÇÃO.

#### **PELO PORTAL DA ANAMATRA**

5

Ao clicar no botão VOTAÇÃO, você será direcionado para a página onde deverá escolher uma das três opções de voto apresentadas. Após selecionar a opção desejada, basta clicar no botão ENVIAR.

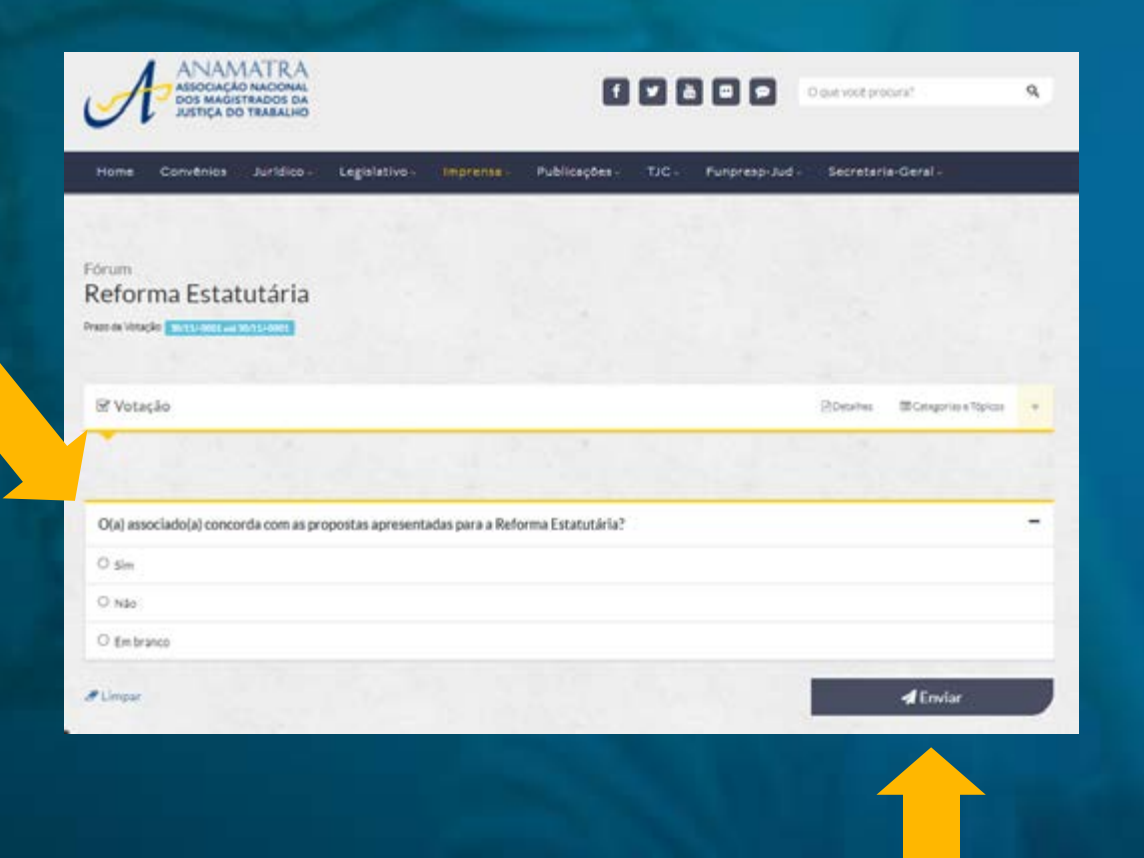

Uma mensagem avisando que o seu voto foi computado com sucesso aparecerá na tela seguinte.

6

| ANAM<br>ASSOCIAÇÃO<br>DOS MAGIST<br>JUSTIÇA DO                       | ATRA<br>NACIONAL<br>RADOS DA<br>TRABALHO |             |           | ٩             | 00    | 100            | O que você procura? | ٩              |
|----------------------------------------------------------------------|------------------------------------------|-------------|-----------|---------------|-------|----------------|---------------------|----------------|
| Home Convénios                                                       | Juridico -                               | Legislativo | Imprense- | Publiceções - | TJC - | Funpresp-Jud - | Secretaria-Ger      | al -           |
| Mensagem<br>Envio realizado con sucesso<br>Voto enviado con sucesso? |                                          |             |           |               |       |                |                     | 18             |
| Párum<br>Categorias e Tópico                                         | 05                                       |             |           |               |       |                | 🗏 Meus tópicos      | + Criar tópico |
| Reforma Estatutária                                                  |                                          |             |           |               |       |                |                     | -              |
| Reforma Estatutária                                                  |                                          |             |           |               |       |                |                     | O interação -  |

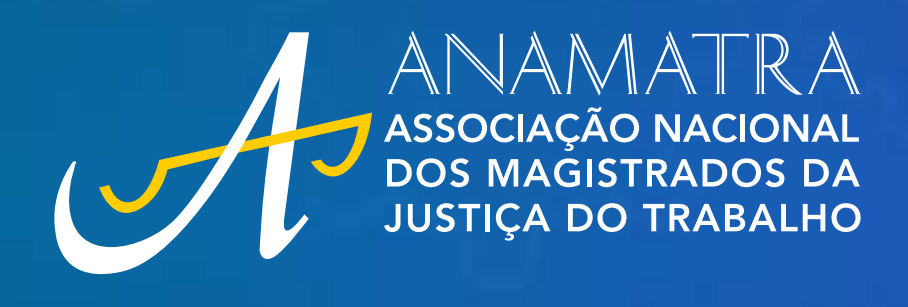